## ◇ワクチンマスタの登録手順

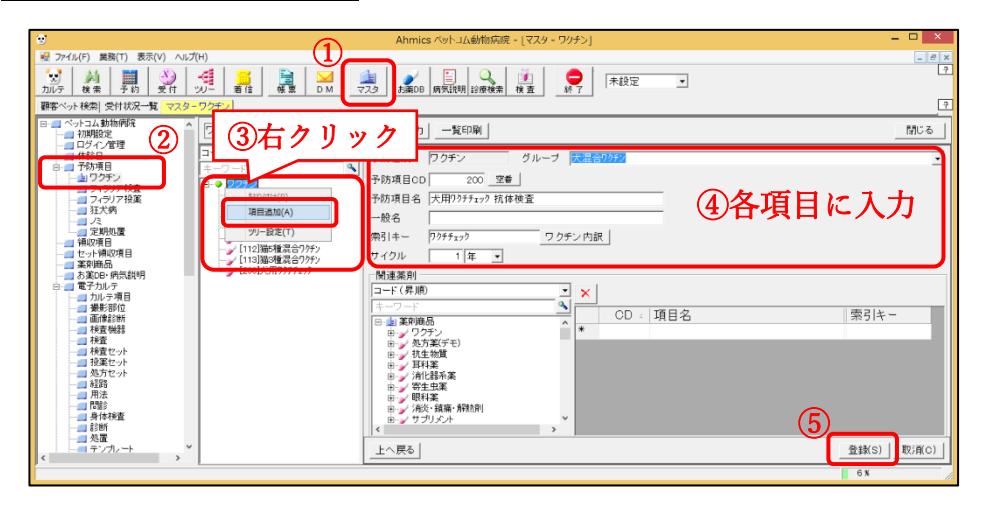

- ① AhmicsV4 画面の上部の[マスタ]ボタンをクリック
- ② 「予防項目―ワクチン」をクリック
- ③ ツリーの一番上の「ワクチン」の文字上で右クリックし、「項目追加(A)」をクリック
- ④ 各項目に以下のように入力
  - 予防項目名:犬用ワクチチェック 抗体検査
    - 索引キー : ワクチチェック
    - サイクル :1年
    - グループ名:右端にある[↓]ボタンをクリックし、犬ワクチンのグループを選択
      - ※病院様によって名称は異なります。
- ⑤ 右下の[登録]ボタンをクリック

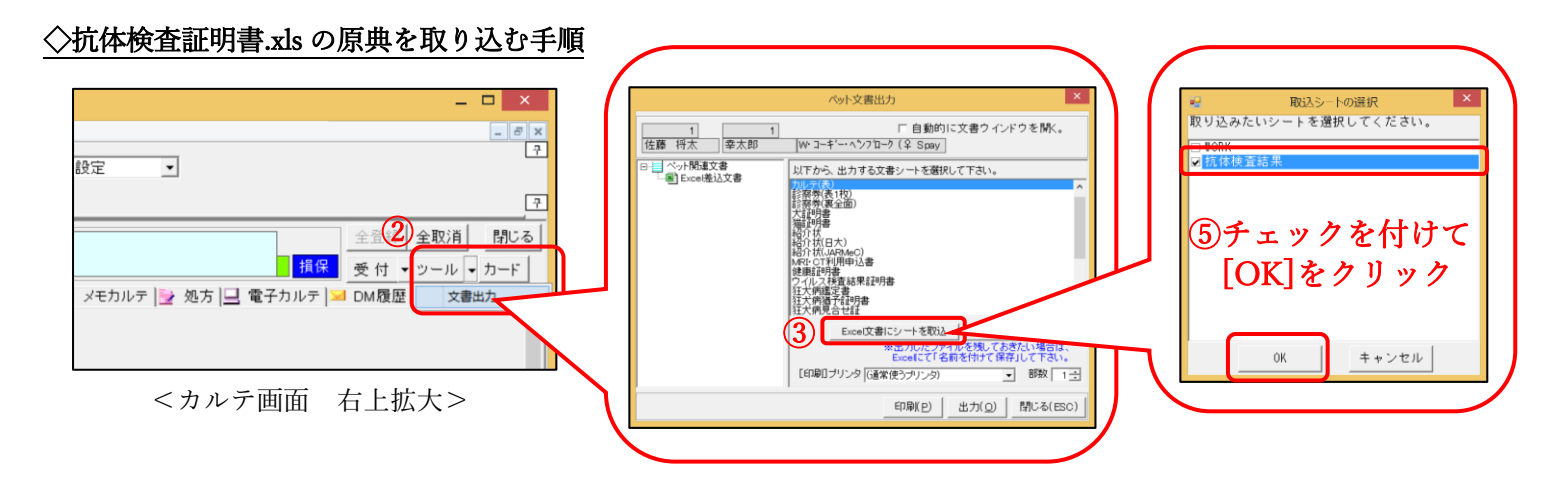

- http://www.ahmics.com/xxx より「抗体検査証明書.xls」をダウンロード ※デスクトップなど分かりやすい場所への保存をお勧めします。
- カルテを開き、右上の「ツールー文書出力」をクリック
- ③ [Excel 文書にシートを取込] ボタンをクリック
- ④ ①で保存した「抗体検査証明書.xls」を選択し、[開く] ボタンをクリック
- ⑤ 「取込シートの選択」で「抗体検査結果」にチェックをつけて、[OK] ボタンをクリック
   ※「WORK」のチェックはしないでください。

## ※シートの取り込みでエラーが出る場合は、サポートセンターまでお問い合わせください。

## ◇領収項目との連動設定手順

|                                                                                                    | hmics ベットコム動物病院 - [マスタ - 領収項目]                      | _ 🗆 🗡         |                                          |                      |
|----------------------------------------------------------------------------------------------------|-----------------------------------------------------|---------------|------------------------------------------|----------------------|
| · · · · · · · · · · · · · · · · · · ·                                                                                                    |                                                     | - @ ×         |                                          |                      |
|                                                                                                    |                                                     |               | 12 ワクチン連動詳細編集 - 🗆 ×                      |                      |
| 要客ベット検索 受付状況一覧 マスター 損収項目                                                                                                    |                                                     | 7             | ワクチン 連動詳細                                | 閉じる( <u>Q</u> )      |
| ■ ペットコム動物研究<br>● 初期設定 第2000 ● 第2000 ● #2000 ● #2000 ● #20000 ● #2000 ● #20000 ● #20000 ● #20000 ● #20000 ● #2000 ● #2000 ● #2000 ● #2000 ● #2000 ● #2000 ● #2000 ● #2000 ● #2000 ● #20000 ● #2000 ● #20000 ● #2000 ● #2000 ● #2000 ● #2000 ● #20000 ● #2000 ● #2000 ● #2000 ● #2000 ● #2000 ● #2000 ● #2000 ● | 力 全一覧編集                                             | 閉じる           | コード(昇順) 🔹                                | [40050] 犬用ワクチチェック    |
|                                                                                                    | (県収分類 ワクチン ■                                        | ^             | キーワード <u>へ</u><br>日-加タクチン                |                      |
|                                                                                                    | 領収項目CD 40060 空書 F 表示                                |               | 由-→ [101]犬9種混合ワクチン<br>由-→ [102]犬8種混合ワクチン | 予防項目名 大用ワクチチェック 抗体検査 |
|                                                                                                    | 領収項目名 大用ワクチチェック                                     |               | 由                                        | サイクル 1 年 -           |
| 日                                                                                                    | (印刷用)                                               |               | 由→ [111]猫7種混合ワクチン<br>由→ [112]猫5種混合ワクチン   | 薬剤CD 0<br>蒸削酒日名 未設定  |
| ■ 一 (40002)犬8種ワクチン接種 ¥8,640<br>■ と が前席見                                                                                                    | 索引 +- 大田 / 大田 / クチチェック                              | `             | □                                        | 赤单価                  |
|                                                                                                    | 単位 課税区分 外税 -                                        |               |                                          | 売単位                  |
| - 400123猫5種ワクチン接種 ¥8,640<br>- 400133猫3種ワクチン接種 ¥5,400                                                                                                    | 単価 ¥0 (税技単価 ¥0) 消費税 ¥0))                            |               |                                          |                      |
|                                                                                                    | 値引対象   売上外   「保険1」   保険2<br>(清焼1:アニコムほき・=・   (清晩詳細) |               |                                          | ▶ 領収数量を掛ける(サイクル)     |
|                                                                                                    | 歴動F13K 999テク □ 12度動F140<br>□ 運動内訳の単価を使う □ 内訳印字      |               |                                          | 「領収金額の計算方法」          |
|                                                                                                    | おいよ母母会類 20 おいよ単位会類 20                               |               |                                          | 薬剤の売単価× 1固定 ⊻ を      |
|                                                                                                    | 単位おイント 0                                            | -             | < >                                      | 領収明細の単価とする。          |
| □ □目8<br>■ 身体検査<br>■ ♪ ↓ ↓ ↓ ↓ ↓ ↓ ↓ ↓ ↓ ↓ ↓ ↓ ↓ ↓ ↓ ↓ ↓ ↓                                                                                                    |                                                     |               |                                          |                      |
| ● オテル<br>● オテル<br>● ドリミング                                                                                                    |                                                     | 諱(s)   取;肖(c) |                                          |                      |
|                                                                                                    |                                                     | × //          |                                          |                      |

- ① AhmicsV4 画面の上部の[マスタ]ボタンをクリック
- ② 「領収項目」をクリック
- ③ 「犬用ワクチチェック 抗体検査」の項目をクリック
- ④ 連動内訳を「ワクチン」に変更し、右側の[連動詳細]ボタンをクリック
- ⑤ 左側ツリーにある「犬用ワクチチェック 抗体検査」をダブルクリック
- ⑥ 右側に選択した項目名が表示されていることを確認し、右下の[登録]ボタンをクリック
- ⑦ 領収項目マスタの画面の右下の[登録]ボタンをクリック